# How to Place your Castle Branch Order

Bellevue College Nursing Assistant Certified Program Package Code: BQ98bgim **Step 1:** Go to <u>login.castlebranch.com</u>, and select the "Place Order" button. You will be redirected to a page where you can enter in an alpha numeric package code.

| USERNAME    |                  |
|-------------|------------------|
| 8           |                  |
| PASSWORD    |                  |
| <b>A</b>    |                  |
| Remember me | Forgot Password? |
| Sign        | In               |
|             |                  |
| Diago O     | rdor             |

#### **Step 2:** Enter package code **BQ98bgim.** Once code is entered, click submit to continue.

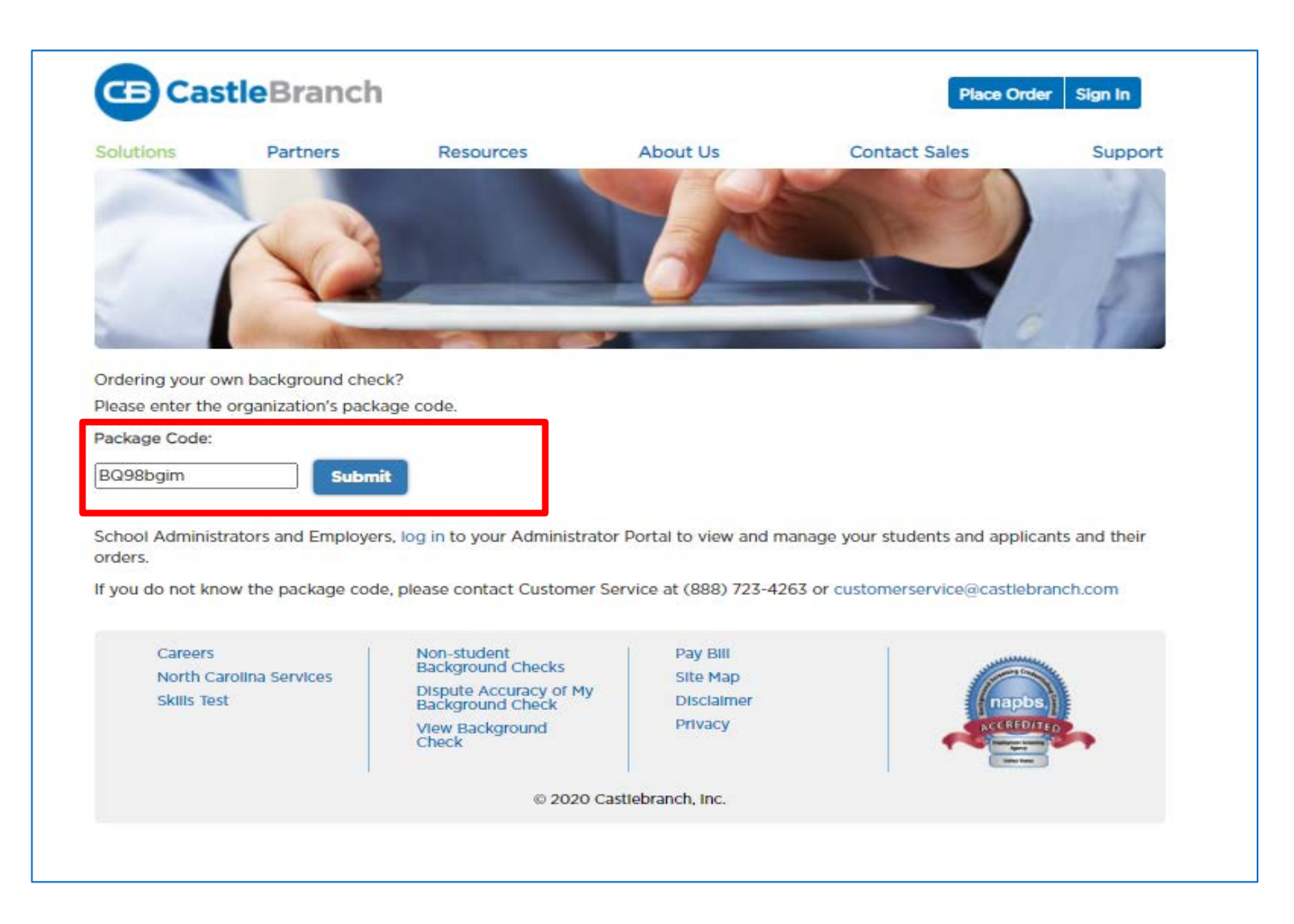

#### **Step 3:** Click "I have read, understand and agree to the Terms and Conditions of Use" and click the "Continue" button.

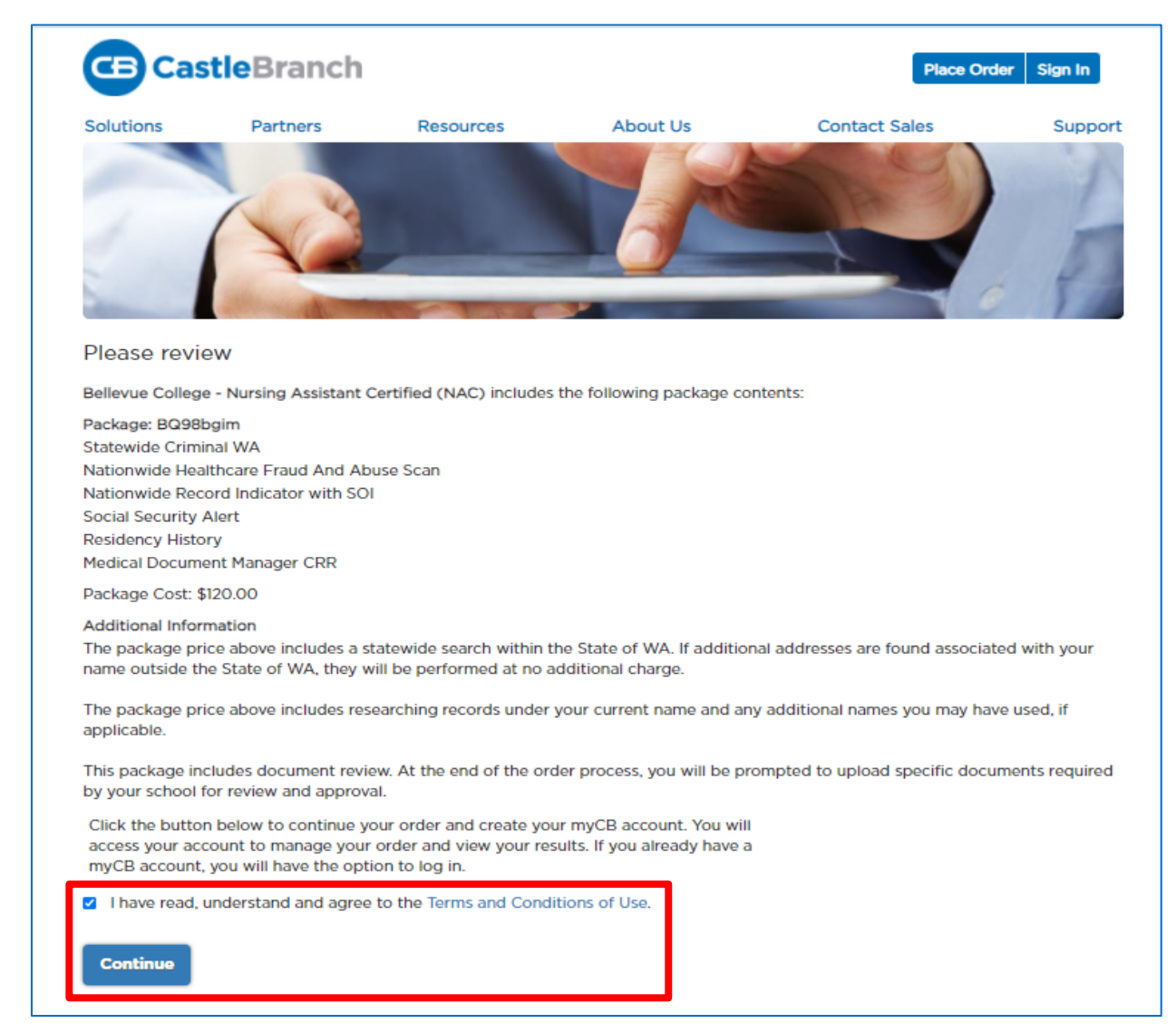

**Step 4:** Next you will be prompted enter your personal information and payment details. Package Cost: \$120.00.

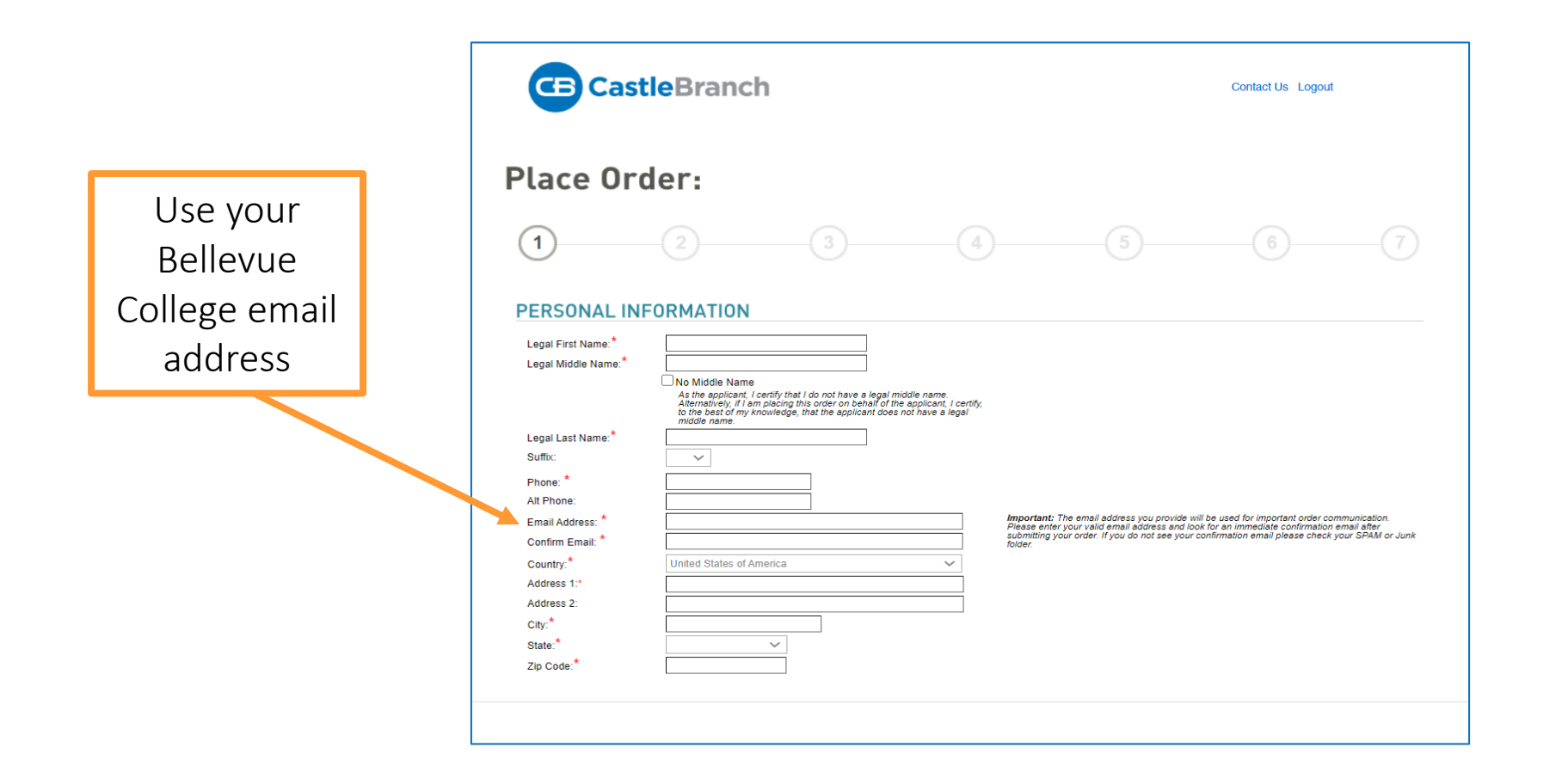

## **Step 5:** Once you have finished placing your order, click the "Next" button.

| CB CastleBranch                                                                                                    |                                                                                                    |                                                                         | Contact Us Logout                                                             |
|----------------------------------------------------------------------------------------------------|----------------------------------------------------------------------------------------------------|-------------------------------------------------------------------------|-------------------------------------------------------------------------------|
| Place Order:                                                                                                    |                                                                                                    |                                                                         |                                                                               |
|                                                                                                    |                                                                                                    |                                                                         | 6 Chat With Us                                                                |
| ORDER CONFIRMATION                                                                                                    |                                                                                                    |                                                                         |                                                                               |
|                                                                                                    | Thank you.                                                                                                    |                                                                         |                                                                               |
| Your order has been submitted.                                                                                                    |                                                                                                    |                                                                         |                                                                               |
|                                                                                                    | Print Confirmation Page                                                                                                    |                                                                         |                                                                               |
| Next Steps:                                                                                                    |                                                                                                    |                                                                         |                                                                               |
| <ol> <li>Click "Next" below to access your myCB account to determine if y</li> <li>You will receive an email with your order confirmation attached.</li> <li>Your order confirmation can also be accessed through your myCB</li> <li>Log in to your myCB account by going to castlebranch.com and en password OR download the myCB app to your smartphone. From with</li> <li>Explore myCB for the other value-add features and benefits provide</li> <li>For assistance, access the Need Help? menu within your account</li> </ol> | you have additional items to<br>Document Center.<br>Intering your username (th<br>thin your account you can<br>ed to you by myCB.<br>or support. | to complete.<br>ne email address used duri<br>take action on any pendin | ng order placement) and your secure<br>g requirements and view final results. |

## **Step 6:** After completing your user profile, click "Next" to access your myCB dashboard.

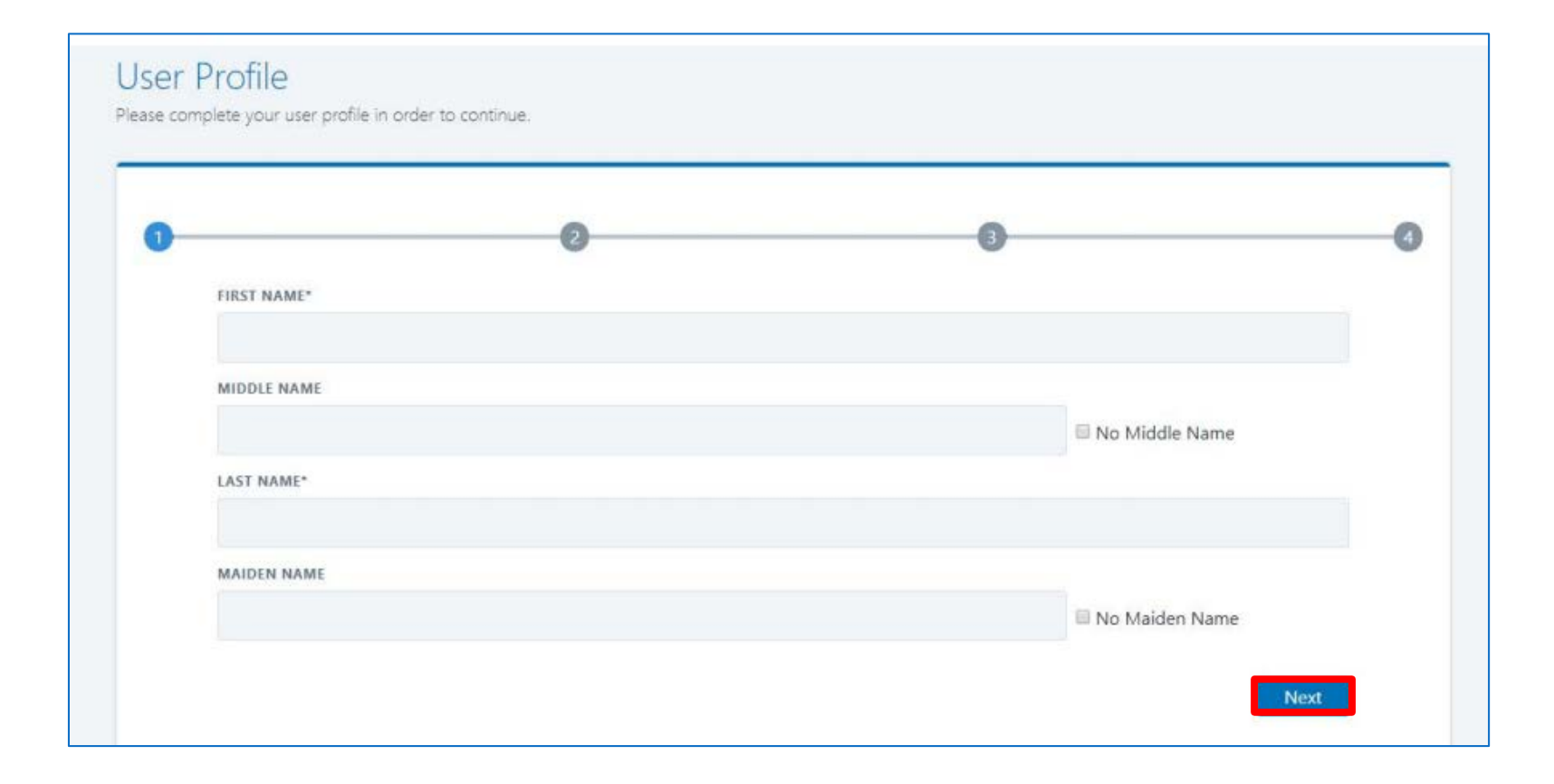

## **Step 7:** From your myCB account, click on the "To-Do Lists" button to view the NAC admission requirements.

|                                                                                                    |                                                                     |                                                                                                    | my@                                                                                             | A CB CastleBranch Solution.                                                        |
|----------------------------------------------------------------------------------------------------|---------------------------------------------------------------------|----------------------------------------------------------------------------------------------------|-------------------------------------------------------------------------------------------------|------------------------------------------------------------------------------------|
|                                                                                                    |                                                                     |                                                                                                    |                                                                                                 | Need Help?                                                                         |
| Submitted documentation typically tak<br>ejected, you can view the reason by<br>nvite you to contact our User Support<br>Exciting news! CastleBranch now offe | tes up to 48 hi<br>selecting the r<br>Team at 888-<br>rs assistance | urs to review (excluding weekends). Once reviewed, your documentation jected requirement, and reviewing the paragraph directly below the requi 566-7788, Option 1. | will be marked "COMPLETE" or<br>rement name. If you have questi<br>e) to access the new videos! | "REJECTED". If your documentation is<br>ons regarding a specific requirement(s) we |
| MESSAGES (0)                                                                                                    | To-                                                                 | Do Lists                                                                                                    |                                                                                                 |                                                                                    |
| TO-DO LISTS                                                                                                    | Cli                                                                 | k the blue plus signs below to expand your requirements.                                                                                                    |                                                                                                 |                                                                                    |
| DOCUMENT CENTER                                                                                                    | Θ                                                                   | Clinical Requirements                                                                                                    |                                                                                                 | OVERDUE 0                                                                          |
| RESOURCE CENTER                                                                                                    |                                                                     | Please use the need help? menu to request assistance from the casheon<br>Requirement                                                                               | anch Service Desk should you ha                                                                 | Date Due STATUS                                                                    |
|                                                                                                    | -                                                                   | 🛞 1. Measles (Rubeola), Mumps, & Rubella                                                                                                    |                                                                                                 | Incomplete                                                                         |
|                                                                                                    |                                                                     | 2. Varicella (Chicken Pox)                                                                                                    |                                                                                                 | Incomplete                                                                         |
|                                                                                                    |                                                                     | 🛞 3. Hepatitis B                                                                                                    |                                                                                                 | Incomplete                                                                         |
|                                                                                                    |                                                                     | 4. Tuberculosis (TB)                                                                                                    |                                                                                                 | Incomplete                                                                         |
|                                                                                                    |                                                                     | 🕕 5. Tetanus, Diphtheria & Pertussis (Tdap)                                                                                                    |                                                                                                 | Incomplete                                                                         |
|                                                                                                    |                                                                     | 6. CPR Certification                                                                                                    | Du                                                                                              | ue Date: 07/15/2018 OD Overdue                                                     |
|                                                                                                    |                                                                     | 7. Influenza (Flu)                                                                                                    | D                                                                                               |                                                                                    |

## **Step 8:** Click on the plus sign (+) for each requirement to upload your documentation.

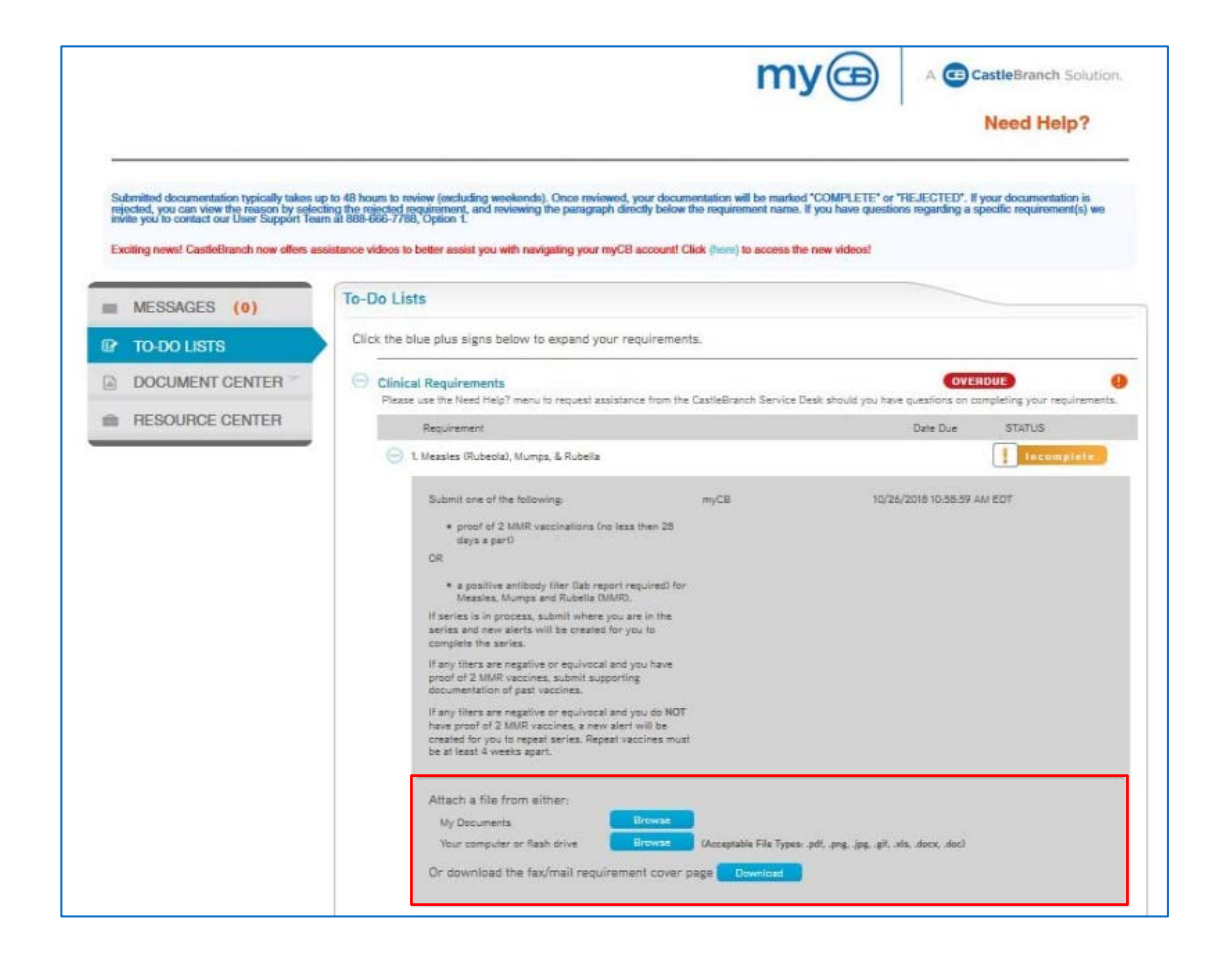

#### Still Need Help with your myCB account?

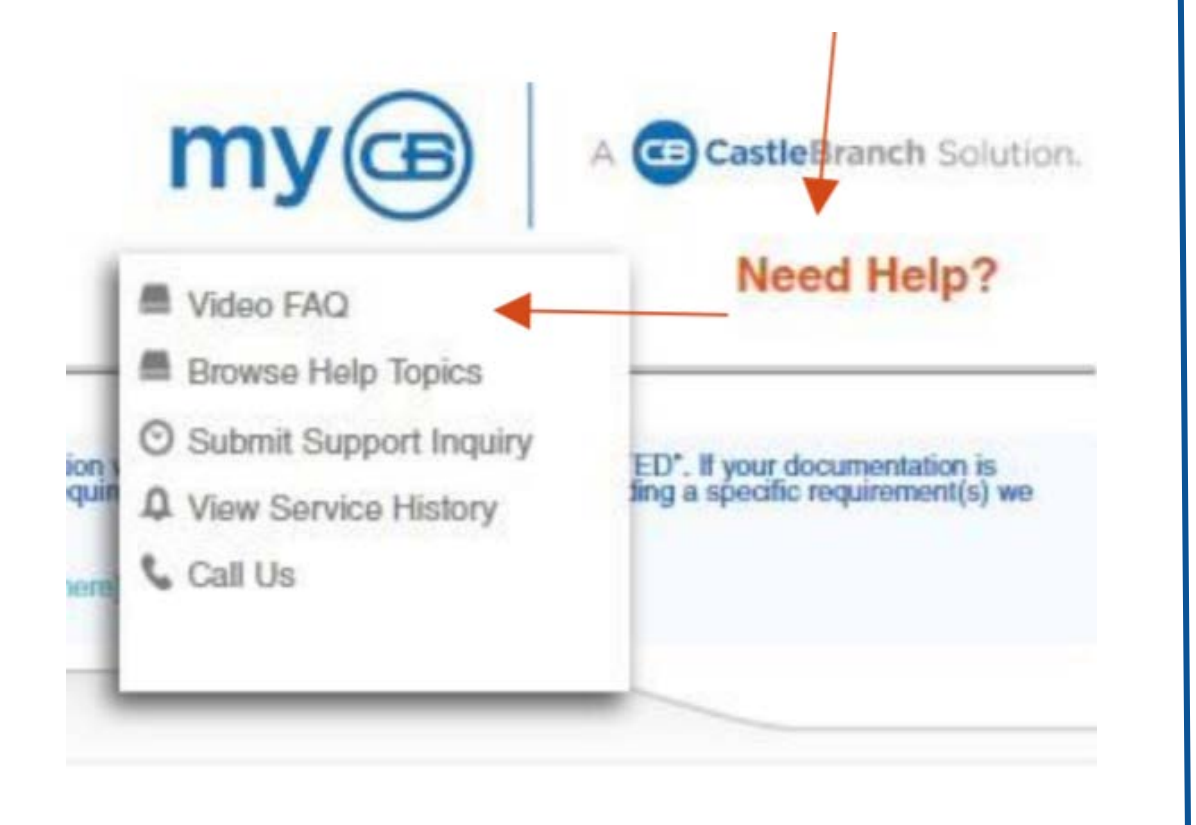

#### Look for the orange Need Help?

- Access helpful video FAQs
- Submit Support Inquiries
- Contact a User Experience Specialist at <u>888.723.4263</u>